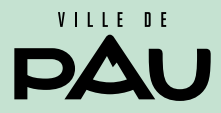

- Inscription scolaire et périscolaire
- Réservations et paiements de la restauration et des accueils périscolaires

## Mode d'emploi portail famille

Mode d'emploi portail famille

### sommaire

| Présenta | ation du portail famille et connexion           | 2  |
|----------|-------------------------------------------------|----|
| 0        | Déclaration ou changement d'adresse             | 4  |
| 2        | Demande de 1ère inscription scolaire en ligne   | 6  |
| B        | Fiche sanitaire de liaison                      | 9  |
| 0        | J'ajoute ou je modifie la liste de mes contacts | 12 |
| 6        | Autoriser les notifications                     | 13 |
| 6        | Effectuer les réservations                      | 14 |
| 0        | Payer et consulter ma facture                   | 15 |

# Présentation du portail famille et connexion

Afin de vous connecter sur le portail famille rdv sur **www.pau.fr.** Rubrique : Mes démarches en ligne/Scolaire et Périscolaire/Portail famille

Cliquer sur l'onglet « se connecter » et renseigner les identifiants et mot de passe transmis par le service Vie Scolaire de la Ville de Pau.

**Remarque :** si vous ne possédez pas de compte famille, merci de compléter le formulaire sur **www.pau.fr.** 

Rubrique : Mes démarches en ligne/Scolaire et Périscolaire/Demande création de compte sur le portail famille.

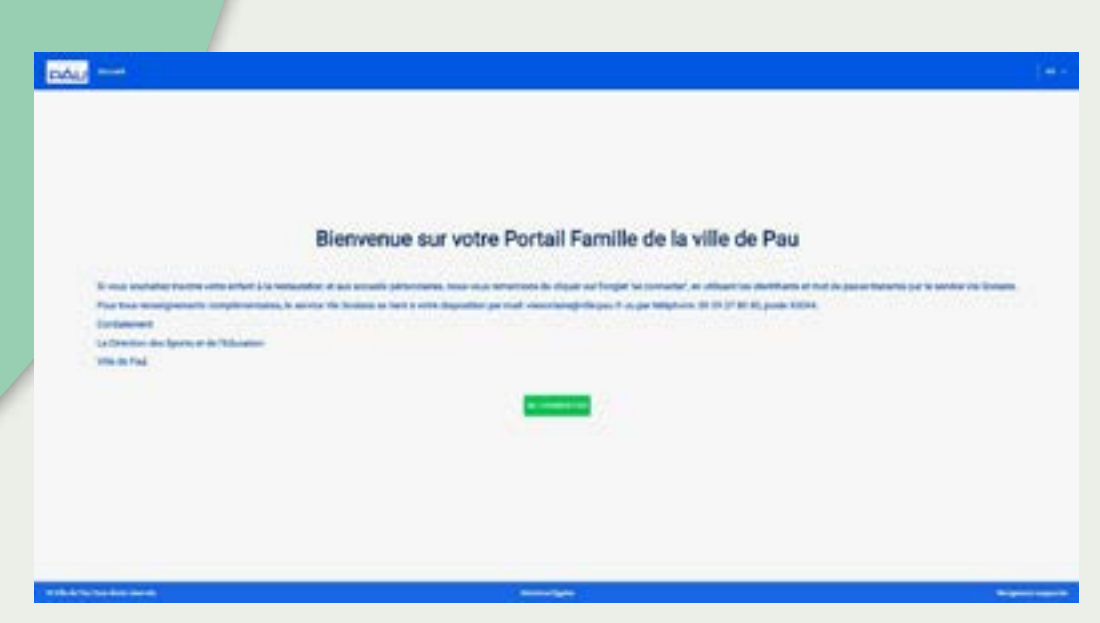

#### Voici la page d'accueil de votre portail famille

| Mile (i)       Image: Second Second Sec                                         | E DAL                             |                                                                                                    | 0 🔘 |
|----------------------------------------------------------------------------------------------------|-----------------------------------|----------------------------------------------------------------------------------------------------|-----|
| Australian Second Second Secon |                                   |                                                                                                    |     |
| Park Normal     Previous()       Substrates of large of large o                                                 | Marénérsie                        |                                                                                                    |     |
| And the second second s | Par Information                   | Internetical Internetical (I)                                                                                                    |     |
| No. Marches et lines 10     Marches et lines 10       Anno Anderer (1)     Marches et lines 1000 (00 4 46 4 6 10)       Anno Anderer (1)     Marches et lines 1000 (00 4 46 4 6 10)       Anno Anderer (1)     Marches et lines 1000 (00 4 46 4 6 10)       Anno Anderer (1)     Marches et lines 1000 (00 4 46 4 6 10)       Anno Anderer (1)     Marches et lines 1000 (00 4 46 4 6 10)       Anno Anderer (1)     Marches et lines 1000 (00 4 46 4 6 10)       Anno Anderer (1)     Marches et lines 1000 (00 4 46 4 6 10)       Anno Anderer (1)     Marches 1000 (00 4 46 4 6 10)       Anno Anderer (1)     Marches 1000 (00 4 46 4 6 10)       Anno Anderer (1)     Marches 1000 (00 4 46 4 6 10)       Anno Anderer (1)     Marches 1000 (00 4 46 4 6 10)       Anno Anderer (1)     Marches 1000 (00 4 46 4 6 10)       Anno Anderer (1)     Marches 1000 (00 4 46 4 6 10)       Anno Anderer (1)     Marches 1000 (00 4 46 4 6 10)       Anno Anderer (1)     Marches 1000 (00 4 46 4 6 10)       Anno Anderer (1)     Marches 1000 (00 4 46 4 6 10)       Anno Anderer (1)     Marches 1000 (00 4 46 4 6 10)       Anno Anderer (1)     Marches 1000 (00 4 46 4 6 10)       Anno Anderer (1)     Marches 1000 (00 4 46 4 6 10)       Anno Anderer (1)     Marches 1000 (00 4 46 4 6 10)       Anno Anderer (1)     Marches 1000 (00 4 40 4 10)       Anno Anderer (1)     March                                                                                                    | And the party of the state        | Property and a strain (in a grant free in capital)                                                                                                    |     |
| Interpreter interpreter i                  | New Material Advances of Court of | The second second (10) (14 and 40)                                                                                                    |     |
| Not in degree ()     Not       Not in degree ()     Not       Not in degree ()     Not       Not in degree ()     Not       Not in degree ()     Not       Not in degree ()     Not       Not in degree ()     Not       Not in degree ()     Not in degree ()       Not in degree ()     Not in degree ()       Not in degree ()     Not in degree ()       Not in degree ()     Not in degree ()                                                                                                    | And general property              | And a second second sec |     |
| Income     Income       Income     Income       Income     Income       Income     Income       Income     Income                                                                                                    | Ministration II                   |                                                                                                    |     |
| Imagenese Value                                                                                                    | Particular Provide                |                                                                                                    |     |
| Inspire division         Inspire           Inspire division         Inspire           Inspire division         Inspire                                                                                                    | margiture fields [cheme           | ( and all states to                                                                                                    |     |
| here annual i renti<br>here annual i renti                                                                                                    | And proper invest                 |                                                                                                    |     |
| Anna Patricia di Contra di Contra di Cont                                                                                                    | harphreight solders               | This discontine                                                                                                    |     |
|                                                                                                    |                                   | Level Back hours                                                                                                    |     |

Au travers du portail famille, vous pouvez effectuer les démarches suivantes :

Démarche(s) disponible(s) (5) Déclarer son adresse (changement/1ere inscription) COLUMN A 1ère inscription scolaire 2023/2024 - Ville de PAU 10.00 Fiche sanitaire de liaison 10000 J'ajoute ou je modifie la liste de mes contacta **GDUDUS** Autoriser les notifications SD-DAL TOUT VOIR

# **1** Déclaration ou changement d'adresse

Cette démarche vous permet de renseigner votre adresse dans les cas suivants :

- première demande d'inscription scolaire pour la famille
- déclarer la nouvelle adresse en cas de déménagement

Déclarer son adresse (changement/1ere inscription) GÉNÉRAL

DÉBUT

DÉBUT

Cliquer sur l'onglet

| 4.4000                                                                                                    | ~                                                                                                    | Dell                                                                                    |                                             | ~             |
|----------------------------------------------------------------------------------------------------|----------------------------------------------------------------------------------------------------|-----------------------------------------------------------------------------------------|---------------------------------------------|---------------|
| 64000                                                                                                    | ×                                                                                                    | PAU                                                                                     |                                             | *             |
| Rue .                                                                                                    |                                                                                                    |                                                                                         |                                             | +             |
| RUE HENRI IV                                                                                                    |                                                                                                    |                                                                                         |                                             |               |
| Numéro                                                                                                    | */                                                                                                    | 810                                                                                     |                                             |               |
| 18                                                                                                    |                                                                                                    | 010                                                                                     |                                             | ÷             |
| Complément dadresse                                                                                                    |                                                                                                    |                                                                                         |                                             |               |
| Complement d'adresse                                                                                                    |                                                                                                    |                                                                                         |                                             |               |
| Nationalté                                                                                                    |                                                                                                    |                                                                                         |                                             |               |
| -                                                                                                    |                                                                                                    |                                                                                         |                                             | ×             |
|                                                                                                    |                                                                                                    |                                                                                         |                                             |               |
|                                                                                                    |                                                                                                    |                                                                                         |                                             |               |
|                                                                                                    |                                                                                                    |                                                                                         |                                             |               |
|                                                                                                    |                                                                                                    | сс. і —                                                                                 |                                             |               |
| $\rightarrow$ VALIDER                                                                                                    | Insérer le justi                                                                                                    | ticatit de domicile                                                                     | en cilduar                                  | nt sur « narc |
| → VALIDER                                                                                                    | Insérer le justi                                                                                                    | ment/1ere inscr                                                                         | e en cliquar                                | it sur «parc  |
| VALIDER                                                                                                    | Insérer le justi<br>esse (change<br>I de changement d'a                                                                                                    | ment/1ere inscr                                                                         | e en cliquar                                | nt sur «parc  |
| → VALIDER<br>Déclarer son adr<br>Je dépose mon justificati<br>Documents à fournir                                                                                                    | Insérer le justi<br>esse (change<br>f de changement d'a                                                                                                    | ment/1ere inscr                                                                         | iption)                                     | nt sur «parc  |
| → VALIDER<br>Déclarer son adr<br>Je dépose mon justificati<br>Documents à fournir<br>Visus trouvent si dessous la Tene                                                                                                    | Insérer le justi<br>esse (change<br>f de changement d'a<br>de teurrens à fours c                                                                                         | ment/1ere inscr<br>dresse                                                               | iption)                                     | nt sur «parc  |
| VALIDER                                                                                                    | Insérer le justi<br>esse (changer<br>f de changement d'a<br>des deumens à faurer, c                                                                                      | ment/1ere inscr<br>dresse                                                               | iption)                                     | nt sur «parc  |
| → VALIDER<br>Déclarer son adr<br>Je dépose mon justificati<br>Documents à fournir<br>Visa trouvers si dessous la lere<br>• Charge obligatoires<br>Foyer                                                                                                    | Insérer le justi<br>esse (change<br>f de changement d'a<br>de deumens à lume u                                                                                           | ment/1ere inscr<br>dresse                                                               | iption)                                     | nt sur «parc  |
| → VALIDER<br>Déclarer son adr<br>Je dépose mon justificati<br>Documents à fournir<br>Veus resuveret rédeksous la liere<br>• Champe obligetoires<br>Foyer<br>Pau Test - Paula Test                                                                                                    | Insérer le justi<br>esse (changer<br>f de changement d'a<br>de deuvers à foure t                                                                                         | ment/1ere inscr<br>dresse                                                               | e en cliquar<br>iption)                     | nt sur «parc  |
| → VALIDER  Déclarer son adr  Je dépose mon justificati  Documents à fournir  Visus trovient ol dessous la line  Charge obligatoires  Foyer  Pau Test - Paula Test JUSTRICATIF DE DOMICLE DE                                                                                                    | Insérer le justi<br>esse (changer<br>f de changement d'a<br>des documents à fourne d                                                                                     | ment/1ere inscr<br>dresse                                                               | iption)                                     | it sur «parc  |
| → VALIDER  Déclarer son adr  Je dépose mon justificat  Documents à fournir  Vius trouverst ni-dessus la less  Champe obligatoires  Foyer  Pau Test - Paula Test JUSTRICATIF DE DOMICILE DE  JUSTRICATIF DE DOMICILE DE  JUSTRICATIF DE  JUSTRICATIF DE   | Insérer le justi<br>esse (changer<br>f de changement d'a<br>des decoments à fourne t<br>Mones de 3 Mois                                                                  | ment/1ere inscr<br>dresse                                                               | e en cliquar<br>iption)                     | nt sur «parc  |
| → VALIDER  Déclarer son adr  Je dépose mon justificati  Documents à fournir  Visus revuents déseus la lese  Champe obligatoires  Foyer  Pau Test - Paula Test  Justificatile de Domicille de  Lastreficatile de Domicille de  Lastreficatile de  Lastreficatile de  Lastreficati | Insérer le justi<br>esse (change<br>f de changement d'a<br>des decoments à fourne d<br>MONES DE 3 MOIS                                                                   | ment/1ere inscr<br>dresse                                                               | e en cliquar<br>iption)                     | nt sur «parc  |
| → VALIDER  Déclarer son adr  Je dépose mon justificat  Documents à fournir  Vius moveres si dessous la lete  Charge obligatoires  Foyer Pau Test - Paula Test  JISTRICATIF DE DOMICILE DE  List National Justification                                                                                                    | Insérer le justi<br>esse (change<br>f de changement d'a<br>des decorers à fourer t<br>MONE DE 3 MOE                                                                      | ment/1ere inscr<br>dresse                                                               | e en cliquar<br>iption)                     | nt sur «parc  |
| → VALIDER  Déclarer son adr  Je dépose mon justificati  Documents à fournir  Veus resveret tidessous la lere  Charge obligatoires  Foyer  Pau Test - Paula Test  Justificatie de Domicile de  Lastia  Lastia                                                                                                    | Insérer le justi<br>esse (changer<br>f de changement d'a<br>des decoments à fourse t<br>MORES DE 3 MORE<br>f                                                             | ment/1ere inscr<br>dresse<br>mpilen drigetein set met                                   | e en cliquar<br>iption)                     | nt sur «parc  |
| → VALIDER  Déclarer son adr  Je dépose mon justificat  Documents à fournir  Vius moveres si dessous la less  Charge obligatoires  Foyer Pau Test - Paula Test  JISTRICATIF DE DOMICILE DE  Domicile DE  Domicile DE  Domicile DE  Domicile DE  Domicile DE  Domicile DE  Domicile DE  Domicile DE  Domicile DE  Domicile DE  Domicile DE  DE  DE  DE  DE  DE  DE  DE  DE  DE                                                                                                    | Insérer le justi<br>esse (changer<br>f de changement d'a<br>des documents à fourne d<br>des documents à fourne d<br>MONES DE 3 MOIS<br>4<br>Mes glosser et déposed int e | ment/1ere inscr<br>dresse<br>a piece drigetoire sort men<br>s febies as <sup>(2</sup> ) | e en cliquar<br>iption)<br>séa for pointies | nt sur «parc  |

#### Renseigner les champs suivants en commençant par le code postal.

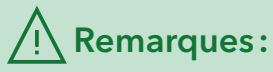

- attendre la validation du service Vie Scolaire pour effectuer les autres démarches.
- Si un aîné est déjà scolarisé dans une école publique paloise et/ou que l'adresse est correcte passer à la démarche suivante.

# **2** Demande de 1ère inscription scolaire en ligne

1ère inscription scolaire 2023/2024 - Ville de PAU

DÉBUT

#### Cliquer sur l'onglet

DÉBUT

Compléter l'identité de l'enfant et du ou des responsables légaux.

**SEVERAL** 

#### <u>A</u>Remarque:

Dans le cas de l'inscription d'autre enfant, les responsables légaux seront préremplis, dans le menu déroulant.

| Note enlast                                                                                                    |                            |           |                                              |             |
|----------------------------------------------------------------------------------------------------|----------------------------|-----------|----------------------------------------------|-------------|
| liche de l'enfant - 1                                                                                                    |                            |           |                                              |             |
| Danys dilgetoies                                                                                                    |                            |           |                                              |             |
| lun i                                                                                                    | +                          | Paner     |                                              | - 3         |
|                                                                                                    |                            |           |                                              |             |
| Test                                                                                                    |                            | HENRI     |                                              | 0           |
| Test<br>Serger () File<br>Det de ressente                                                                                                    | Part de ressarce           | HENRI     | We de tasserse                               | 0           |
| Test<br>berry -<br>© Gergen () POe<br>atr dr researce<br>O4.607/2020 ()                                                                                                    | Page de texasero<br>Fasce  | HENR      | vite de tassarise<br>Pau                     | o<br>x      |
| Test           Derger         0           Derger         0           Profes         0           Derger         0           Derger         0                                                                                                    | Page de ressuero<br>France | HENR      | otte de sasauros<br>Pau                      | ×           |
| Test<br>Server :<br>Server : | Page de ressureo<br>Figoce | HENR<br>X | vite de sassarios<br>Pau                     | ×           |
| Test                                                                                                    | Parch Issuero<br>Parce     | HENR<br>X | vite de tassartos<br>Pau<br>estile ligal - 2 | •<br>×<br>× |

| L'onglet          | +                   | DÉCLAI        | RER UN   | NOUVE      | EL ENFAN     | IT        | vous        | permet   |
|-------------------|---------------------|---------------|----------|------------|--------------|-----------|-------------|----------|
| de rajout         | ter un              | ou des        | enfants  | s cadets   | s. Puis 🧲    | > VA      |             |          |
| La fenêtr         | e suiv              | ante ap       | paraît.  |            |              |           |             |          |
|                   |                     |               |          |            |              |           |             |          |
| Herr              | i Test              |               |          |            | C inscrite   | e cet enf | lant        |          |
| PS                |                     | 1.00          |          |            |              |           |             |          |
| Les de la         | #754                |               |          |            |              |           |             |          |
| 04/09             | /2023               |               |          |            |              |           |             |          |
| Carte a           | wec les é           | coles du péri | imètre   |            |              |           |             |          |
| 1/2014            | lectoryal(a)        |               |          |            |              |           | <b>0</b> #1 | munte.   |
| Mater             | wie BOUILL          | DCE           |          |            |              |           |             | Ĩ        |
| Mater             | nele GASTO          | NPHOEBUS      |          |            |              |           |             |          |
| Mater             | nele HENRI          | LAPONADE      |          |            |              |           |             |          |
| Mater             | sala HIPPO          | NONE          |          |            |              |           |             |          |
| Info              | rmations o          | le l'école    | tores    | lectonnées |              |           |             |          |
| Éusino<br>Materre | ernern<br>ele MARCA |               |          |            |              |           |             |          |
| Complét           | er les              | champ         | s suivar | nts:dat    | e de rent    | rée e     | et cho      | isir une |
| école en          | cliqu               | ant sur l     | 'onglet  | •          | Inscrire cet | enfar     | st          |          |
| puis sur          | 2,                  | lorsque       | l'école  | est cho    | oisie voic   | i l'int   | titulé.     |          |
| © 14              | atemel              | е МАЯСА       |          |            |              |           |             |          |
| Puis 🔁            | VALI                | DER           |          |            |              |           |             |          |

| Vous trouverez ci-dessous la liste des documents à fournir.                                                                                                    | Les pièces obligatoires sont marquées d'un point bleu.             |    |
|----------------------------------------------------------------------------------------------------|--------------------------------------------------------------------|----|
| Champs obligatoires                                                                                                    |                                                                    |    |
| Foyer                                                                                                    |                                                                    |    |
| Pau Test - Paula Test                                                                                                    |                                                                    |    |
| JUGEMENT DE DIVORCE, ATTESTATION DE<br>SÉPARATION                                                                                                    | JUSTIFICATIF DE DOMICILE DE MOINS DE 3 MOIS                        | •  |
|                                                                                                    | Lasfast, smolejog<br>024 M2                                        | 1  |
| Faites glisser et déposez des fichiers ici<br>Format se fichier pdf / jeg / jeeg / bmp / JFCG                                                                                                    |                                                                    |    |
| PARCOURIR<br>Tells maximum: 318                                                                                                    | (                                                                  |    |
|                                                                                                    | Format de fichier JFGG / bmp / jpeg / pdf / jpg - Taile maximum; b | 14 |
| LIVEET OF FAMILY FOLLACTE OF NAISSANCE                                                                                                    |                                                                    |    |
| Construction of the second second sec |                                                                    |    |

Insérer le livret de famille ou l'extrait d'acte de naissance en cliquant sur «parcourir». Le logo PDF permet la visualisation du

document. Puis  $\rightarrow$  VALIDER

Important : Dès validation de cette étape, le service Vie Scolaire vous transmettra, dans les plus brefs délais le certificat d'inscription scolaire par mail.

Attendre svp la validation de l'inscription scolaire pour effectuer la démarche fiche santé, contacts et autorisations.

## **3** Fiche sanitaire de liaison

Fiche sanitaire de liaison

SENSOLL.

Cliquer sur l'onglet

DÉBUT

Pour respecter la réglementation en vigueur et afin d'accueillir votre enfant en toute sécurité, l'ensemble des éléments suivants doivent être renseignés, lors de la première inscription scolaire et chaque année suivante pour la mise à jour du dossier. Voici les informations à transmettre au service Vie Scolaire de la Ville de Pau.

| Fiche sanitaire de llaison                |                      |    | 3.1 Le régime    |
|-------------------------------------------|----------------------|----|------------------|
| Régime alimentaire                        |                      |    | alimentaire      |
| <ul> <li>Overge attraction</li> </ul>     |                      |    |                  |
| (2) 4 min 1027                            |                      |    |                  |
| Express dimensions                        |                      |    | Puis cliquer sur |
| Page-and all an endowing                  |                      | 14 | → VALIDER        |
| - Tarana                                  |                      | ×  |                  |
|                                           |                      |    |                  |
| Vaccinations                              |                      |    |                  |
| TEST MININ                                |                      |    | <b>3.2</b> Les   |
| 12000-00                                  |                      |    | vaccinations     |
| Tigte de vanate                           | Cafe de demosroseros |    |                  |
| RS-minder                                 | 64,67(2)21           | m  |                  |
| 💼 Ayrikina Yakaroo Cogusta na Proposalita | 64/87/2021           | m  |                  |
| - Heropolus of certain 8                  |                      |    |                  |
| ······································    | 64(97)2221           | m  |                  |
| umapaga t                                 |                      |    |                  |
| Discharge                                 | 64(07)221            |    |                  |
| 📋 Ingen Infordation (GR)                  |                      |    | Puis cliquer sur |
| Trailabe                                  |                      |    |                  |

|--|

## Pour votre information :

- l'autorisation du droit à l'image (film et photographie) concerne des diffusions internes et externes à la Ville de Pau (presse, internet etc)
- la participation aux activités périscolaires comprend les activités internes et externes

Puis cliquer sur

 $\rightarrow$  VALIDER

#### Fiche sanitaire de liaison

Automotion

Automations des enfants

Den a l'engal Conforminant à l'article à de Code Col (parter se la Collectivite à públice sans normagiante de rémontantes, les documents plotographiques, rélaire su apparaît nom articel. Ence qualque forme que se au l'adhes, pages lemms afforage, especieure, projection; dans les limites du engant d'à tractivalistiques remoins de limites.

| <br>inere' | TE | er |
|------------|----|----|
| <br>       |    |    |
|            |    |    |

| Autorise à litre fumé et plottigraphé (publication interné et esterne) | Hen 🕊 🛛 Qu |
|------------------------------------------------------------------------|------------|
| L'école peut confrei mor enfant su périorchaire                        | hun 🕊 🛛 QU |
| Autorise la utile à accéder à mae portai famile                        | Nan 🐔 Oui  |
| Autoriae la participation aux confins périositaines enternes           | Sam 🗶 Gui  |
| Adaran a patigan les siats d'argente                                   | ten 🕿 Ou   |
| Automation can entrep de plus de 11 ans à quéter seur le périodation   | Nen 🍺 Out  |
| Automation d'un mineur de plus de 14 ans à réception mon enfant        | ter 👅 ou   |

### **3.4** L'assurance scolaire et extrascolaire

| Fiche sanitaire de liais | son                          |
|--------------------------|------------------------------|
| Assurance                |                              |
| Assurance                |                              |
| - Champa diligatores     |                              |
| +uni TEST                |                              |
| Assurance                |                              |
| Compagne descarance      | At' de politier d'avancement |
| ADDIBANCE                | 175456785                    |

## **3.5** Insertion des pièces justificatives : foyer et enfant

| Fiche sanitaire de llaison                                                                                                    |                                                                                                    |                                        |
|----------------------------------------------------------------------------------------------------|----------------------------------------------------------------------------------------------------|----------------------------------------|
| Non-partificants                                                                                                    |                                                                                                    |                                        |
| Documente à foureir                                                                                                    |                                                                                                    |                                        |
| rica monta a basca la las da teorem à har<br>- Dens digates                                                                                                    | Las prose delighterne statt many-ann d'ur part thus                                                                                                    | Insérer les                            |
| Forei Intel Starts Start                                                                                                    |                                                                                                    | documents pour<br>le fover et l'enfant |
| COTTIFICAT DEPRISE DE CHARGE PARTURE<br>CREARCINE                                                                                                    | AVENUNT DE DIVEREE, ATREDTATION DE<br>SEPARATION                                                                                                    | en cliquant sur                        |
|                                                                                                    |                                                                                                    | «parcourir». Le<br>logo PDF permet     |
| forma and the set (pay into (pay) PEE                                                                                                    | Terreta folio pri pe per la 200<br>Folia como<br>Terreta da                                                                                                    | la visualisation du<br>document.       |
| ANTIFICATIVI DE DIMACILI DE MINICO DE 5 MINI                                                                                                    | <ul> <li>Metter Die Deschler Hall die Keinerde Die Hulle Die Tal<br/>Aller</li> </ul>                                                                                                    | Puis → VALIDER                         |
| 6                                                                                                    | (e)                                                                                                    |                                        |
| Falles glaser at digenera des fahlers til<br>Fore article af tes an inne 46<br>meter det<br>Minnerae 10                                                                                                    | Parters places et déparses des fuldans let<br>Annumbre per par pay reputert                                                                                                    |                                        |
| Mas autom                                                                                                    |                                                                                                    | <b>-</b>                               |
| Henri TEST                                                                                                    |                                                                                                    |                                        |
| ATTERDORN ETBERANCE                                                                                                    | ATTACHMENT CONTRACTOR AND A PLAN TH                                                                                                    |                                        |
| 3                                                                                                    | 6                                                                                                    |                                        |
| Falten glinner et disponez des fichiers ici<br>formetrieren et : paj paj tres 202                                                                                                    | Pater glaser et déposer des fichiers ist                                                                                                    |                                        |
| Newson Di                                                                                                    | Taxanan Ita                                                                                                    |                                        |
| SAINET DE VACIONATIONE OU CONTINE HORISATION                                                                                                    |                                                                                                    |                                        |
| 6                                                                                                    | Rb.                                                                                                    |                                        |
| Faltes glisser et Olyssea des Refers tel<br>fonset fore as jeu les eff. (1)                                                                                                    | Partes glasser et déposez des fictoers ist                                                                                                    |                                        |
| -                                                                                                    | Security Million (Security Security Sec |                                        |
| and the second second s | Noneiron BB                                                                                                    |                                        |

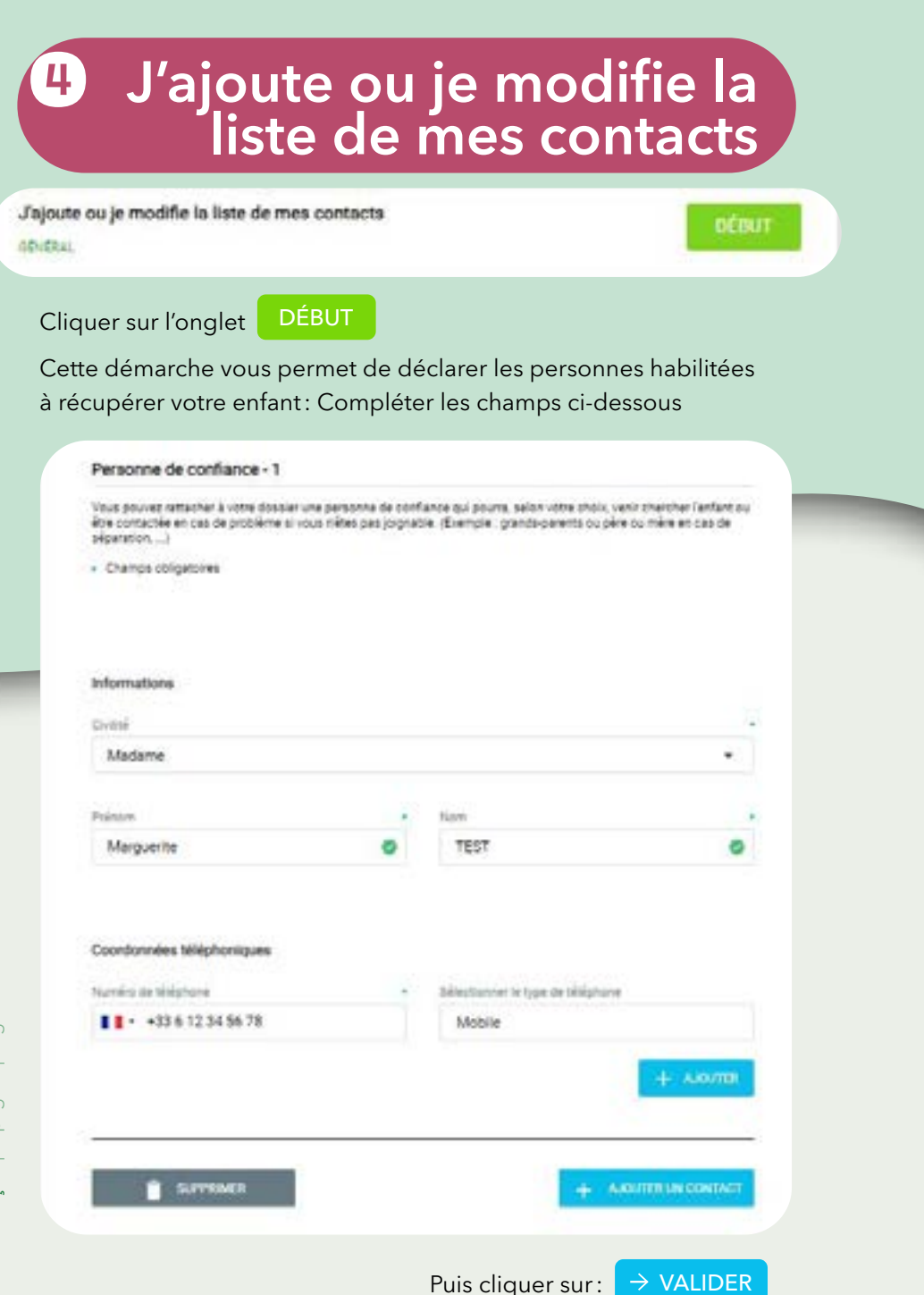

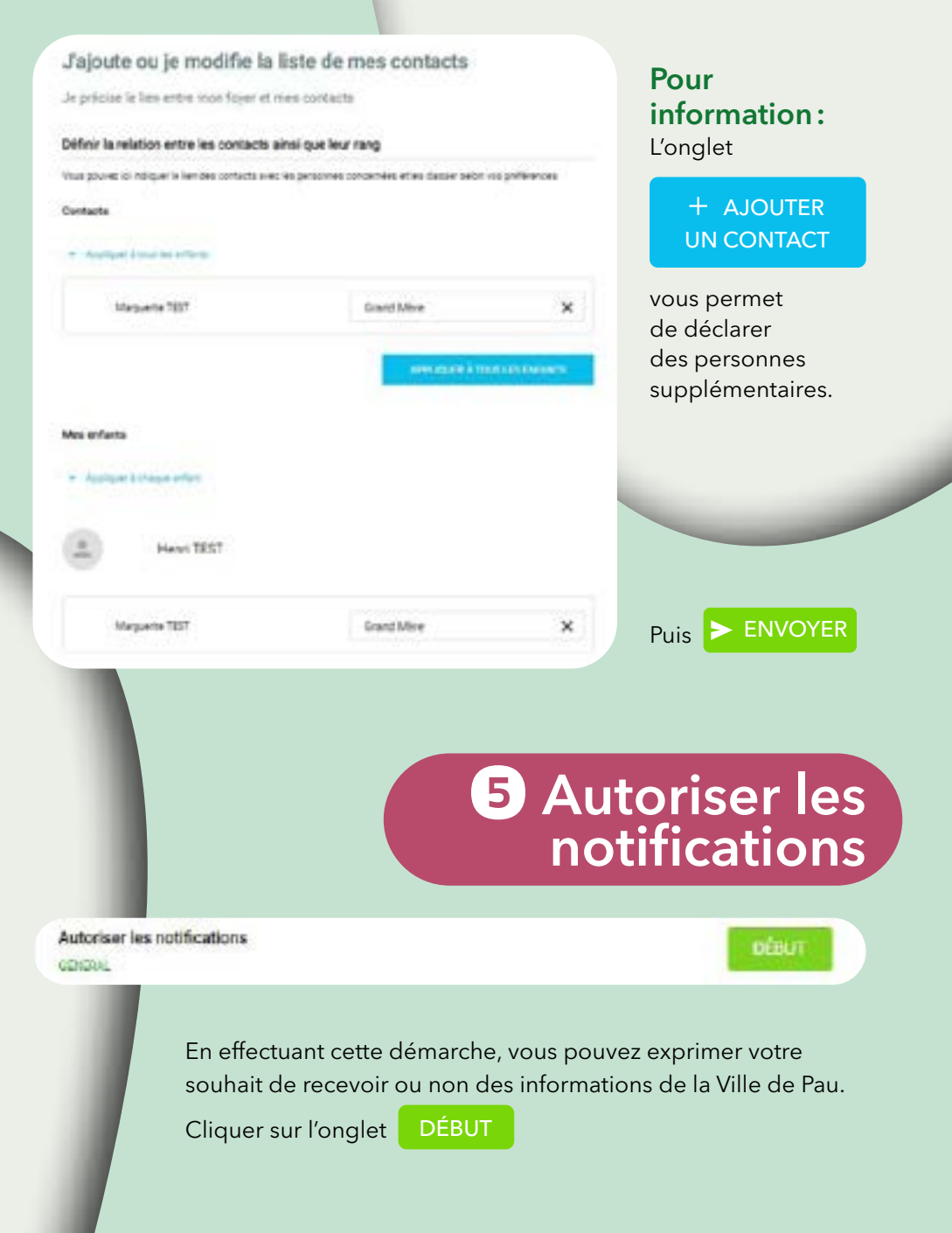

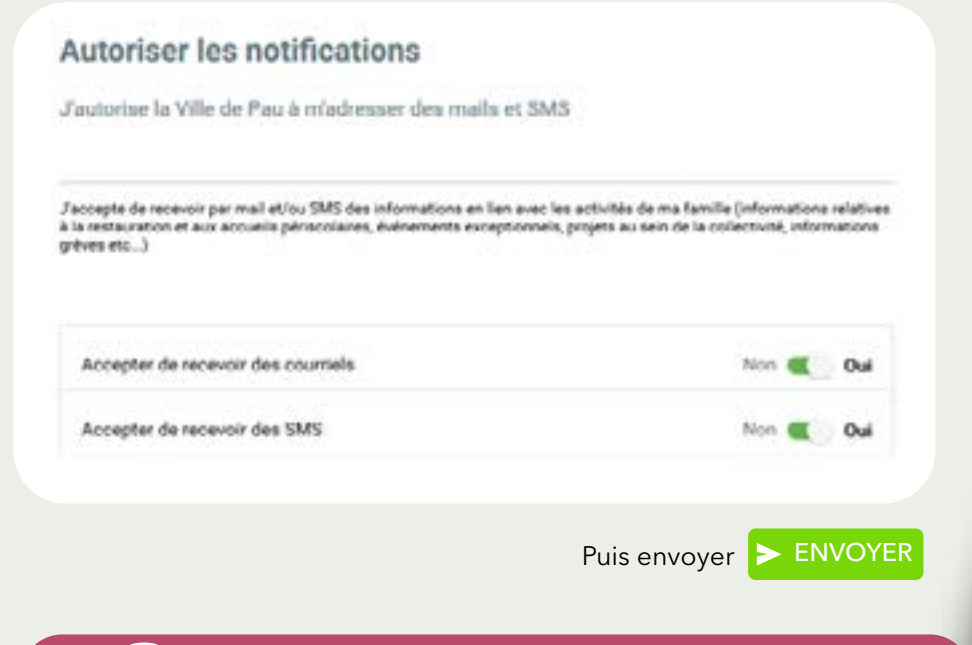

## 6 Effectuer les réservations

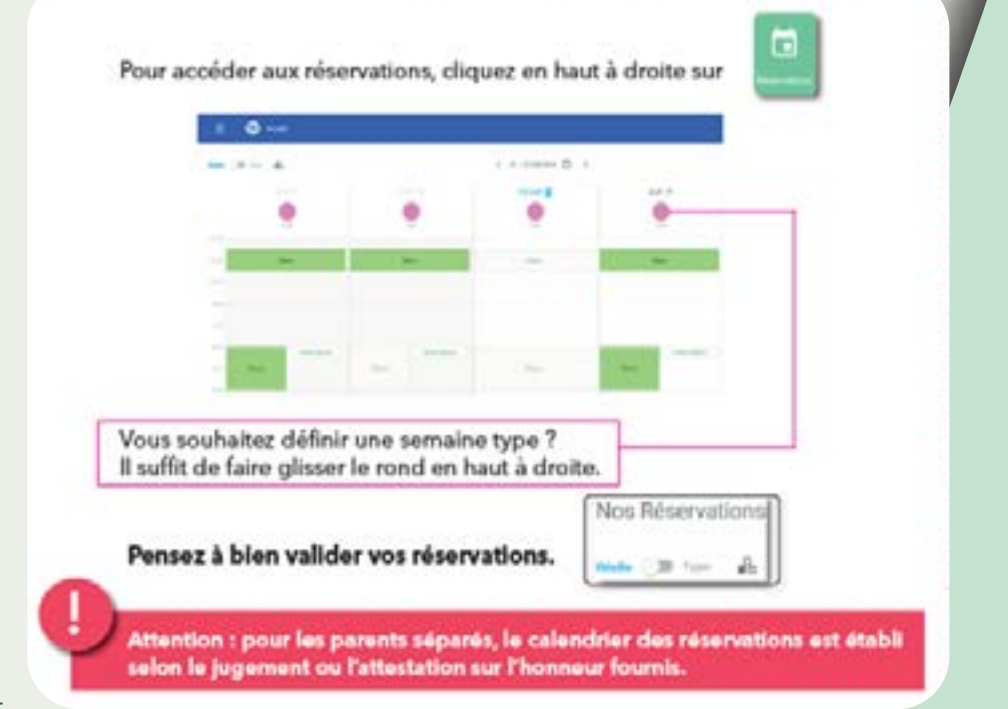

français | espagnol | anglais

### Payer et consulter ma facture

| the property of                   | Appendent and Appendent and Appe | And and a state of the state of the state of |
|-----------------------------------|----------------------------------------------------------------------------------------------------|----------------------------------------------------------------------------------------------------|
| lan an an international de traine | A Base of Angelet Same                                                                                                    | and then provide the                                                                                                    |
| Safe & citagine (H                | A Ministration and a maintain                                                                                                    | Cliquez                                                                                                    |
|                                   | Malan Baban Afer                                                                                                    | sur l'onglet                                                                                                    |
|                                   | hard a disease                                                                                                    |                                                                                                    |
| 6 5                               | And provide the second                                                                                                    |                                                                                                    |
|                                   |                                                                                                    |                                                                                                    |

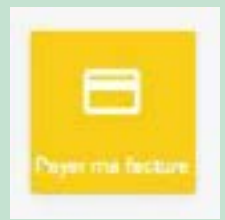

Pour consulter la facture : cliquer sur l'onglet, la liste des factures apparaît. Vous pouvez télécharger les factures en cliquant sur la flèche de téléchargement ou logo PDF situé tout à droite (utiliser la barre de tâche en bas de page)

#### **Contact: Service Vie Scolaire**

Tel: 05 59 27 85 80, poste 83044 courriel: viescolaire@ville-pau.fr

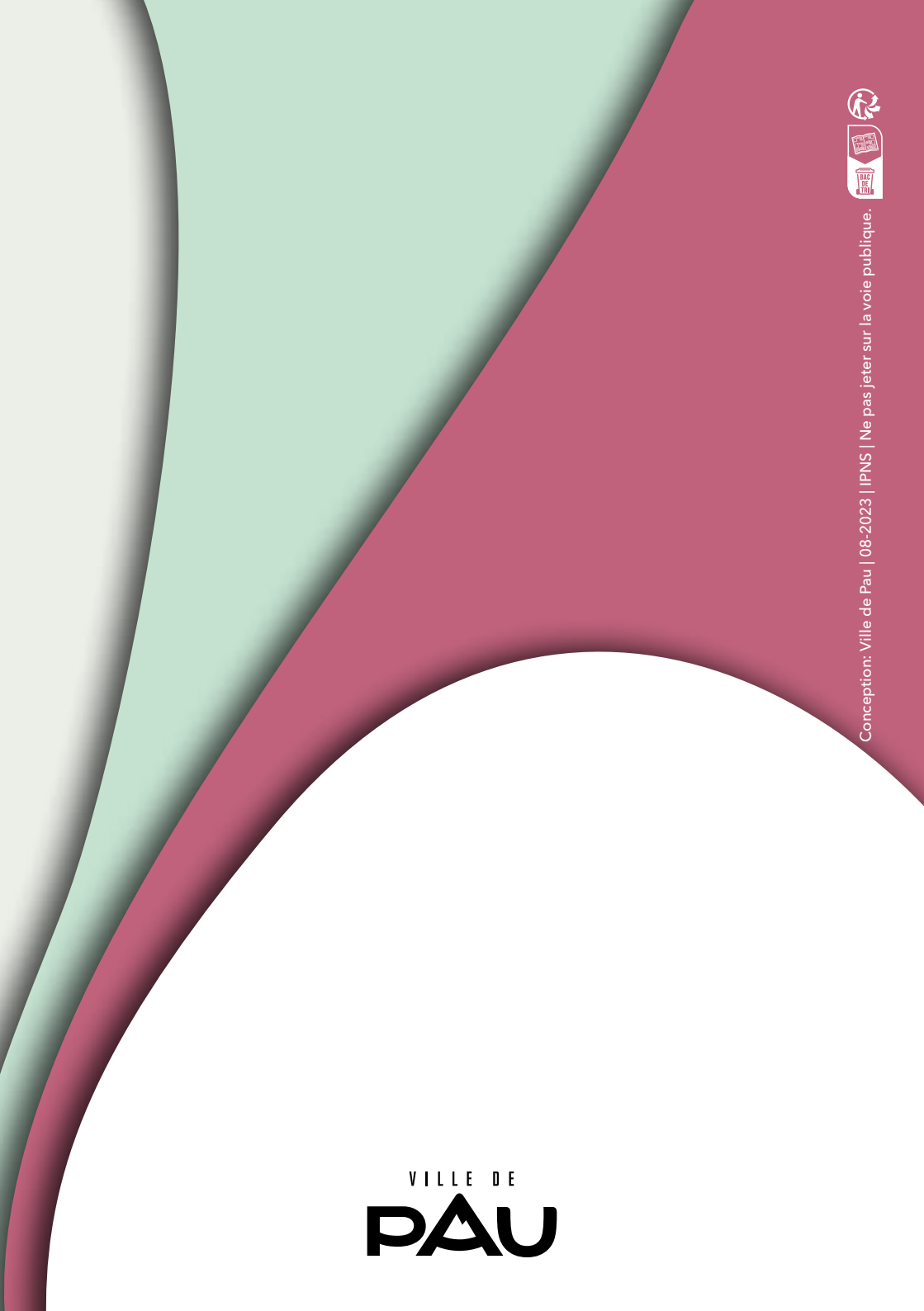